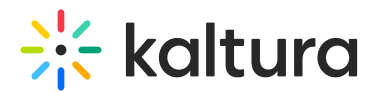

# Ltigrading module

Last Modified on 05/20/2025 2:50 pm IDT

 ${}^{\textcircled{a}}_{\textcircled{a}}$  This article is designated for administrators.

## About

The Ltigrading module ensures seamless integration between Kaltura Video Quizzes (IVQs) in KAF and the LMS gradebook. When a student submits a quiz, KAF uses specific LTI parameters provided by the LMS to send the score to the corresponding gradebook entry.

To pass grades successfully, quizzes must be launched as assignments (e.g., from the LMS Assignments or Assessments area). Launching from a standard course page, gallery, or module does not connect the quiz to the LMS gradebook.

To ensure grades are transmitted correctly, make sure your LMS assignment is properly configured for LTI. For step-by-step instructions, refer to the Quiz Gradebook setup guide for your LMS integration.

6

The Hosted module must also be enabled to use this module.

### Configure

 Go to your Configuration Management console, and click on the Ltigrading module. You can also navigate directly using a link: https://{your KMS\_URL}/admin/config/tab/ltigrading.

| ModulesCustom / core<br>/ kaf |  |  |  |  |
|-------------------------------|--|--|--|--|
| Browseandembed                |  |  |  |  |
| Canvas                        |  |  |  |  |
| Hosted                        |  |  |  |  |
| Hostedrelated                 |  |  |  |  |
| Ltigrading                    |  |  |  |  |

The Ltigrading page displays.

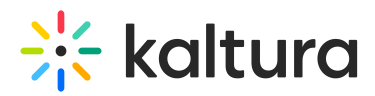

#### **Configuration Management**

| Server Tools Backup Configuration Player replacement tool Global | Ltigrading<br>enabled        | No 🗸  | Enable the Lligrading module.                                                                                                    |
|------------------------------------------------------------------|------------------------------|-------|----------------------------------------------------------------------------------------------------|
| Application<br>AddNew                                            | displayGradeSubmissionStatus | Yes 🗸 | Display a message on the video indicating whether the quiz score was successfully submitted to the gradebook or if the submission failed. |
| Auth Categories Channels                                         | Save                         |       |                                                                                                    |
| Client<br>Debug                                                  |                              |       |                                                                                                    |

2. Configure the following:

enabled - Set to 'Yes' to enable the module.

**displayGradeSubmissionStatus** - Set to 'Yes' to show a message on the video indicating whether the quiz score was successfully submitted to the gradebook or if the submission failed. When set to 'No', only the quiz score will be displayed without any submission message.

- Non-graded quizzes (embedded on a regular LMS page using BSE):
  - Set to 'Yes' = A message appears if the grade submission fails.
  - Set to 'No' = Only the quiz score appears; no submission message is shown.
- Graded quizzes (embedded via the External Tool in an LMS Assignment):
  - Set to 'Yes' = A success or failure message appears after submission.
  - Set to 'No' = Only the quiz score appears.
- 3. Click Save.

#### **User experience**

The image below shows the message displayed when the quiz score is successfully submitted.

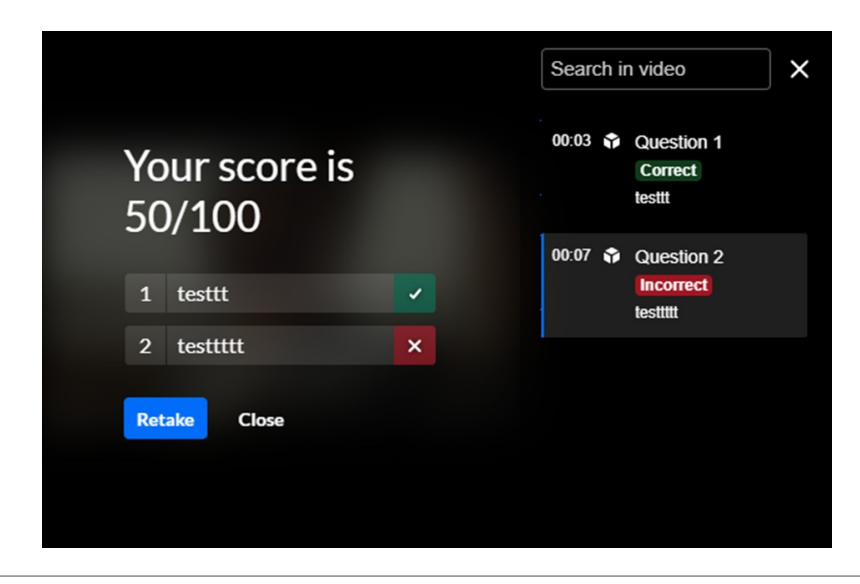

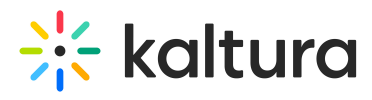

The image below shows the message displayed when the quiz score submission fails.

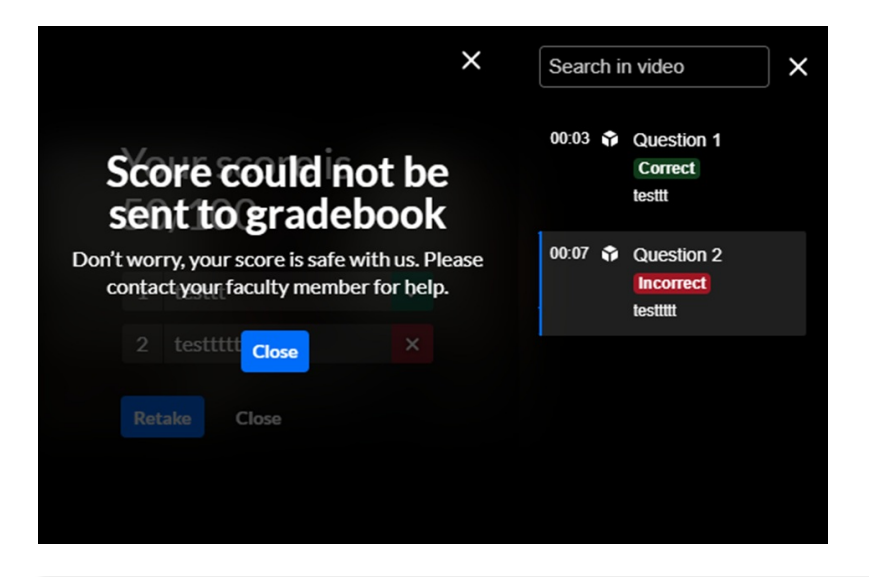